Tyto články mne oslovily a většinou mi pomohly, když jsem hledal nějakou radu při řešení určitého problému. Tímto děkuji jejich autorům a dovoluji si na ně takto upozornit i další zájemce. Články jsou ponechány v původní podobě a bez mých zásahů. Je v nich odkaz na autora a zdroj, takže se každý zájemce může obrátit přímo na autora článku. Já s nimi nemám nic společného a vlastně jen touto formou na ně POUKAZUJI. Předkládám je jen pro vlastní posouzení a zříkám se jakékoliv odpovědnosti za jejich použití. Většina rad vyžaduje určité znalosti a zkušenosti uživatele, takže rozhodně nedoporučuji takovéto zásahy pro úplného laika. Rozhodně také doporučuji před jakýmkoliv experimentováním nejen zálohu dat, ale kompletní zálohu celého systému, vytvoření bodu obnovy, zálohu registrů. V případě dotazů se obracejte přímo na autory článků nebo zdrojovou stránku webu, který je původně poskytl.

#### wintip.cz

## Jak spustit počítač v nouzovém režimu ve Windows 10

V tomto návodu si ukážeme několik možností jak restartovat operační systém Windows 10 do nouzového režimu.

**První možností jak spustit počítač v nouzovém režimu** je restart se stisknutou klávesou [Shift]. Klávesu [Shift] je třeba stisknout a držet před kliknutím na volbu »Restartovat«. Dostanete se tak do dialogu pro rozšířené možnosti spuštění.

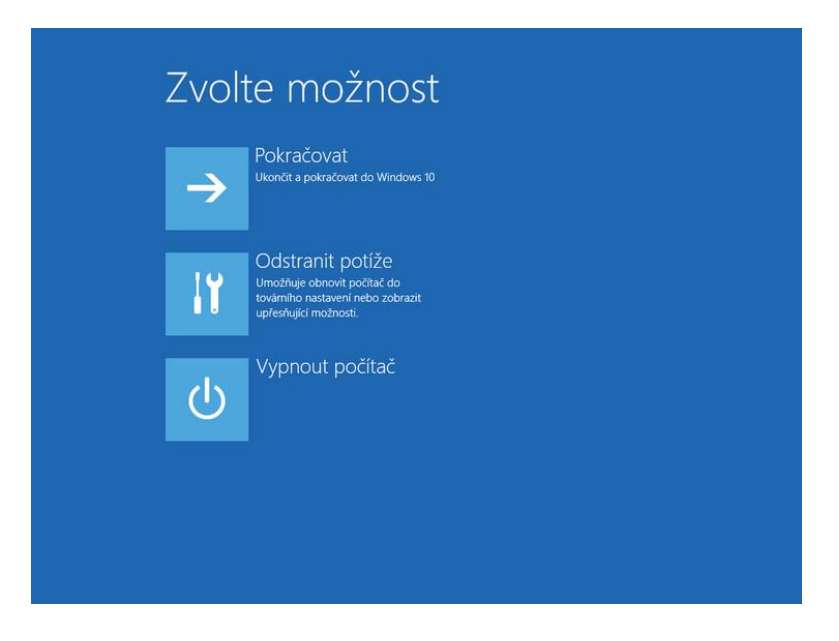

Pokračujte kliknutím na možnost »Odstranit potíže | Upřesnit možnosti | Nastavení spouštění«. Klikněte na tlačítko »Restartovat«.

| Umožňuje restartovat počítač a změnit možnosti Windows, jako<br>třeba:                                                           |             |  |  |  |  |  |
|----------------------------------------------------------------------------------------------------|-------------|--|--|--|--|--|
| <ul> <li>Povolit režim zobrazení s nízkým rozlišením</li> <li>Povolit režim ladění</li> </ul>                                    |             |  |  |  |  |  |
| <ul> <li>Povolit protokolovani spusteni</li> <li>Povolit Nouzový režim</li> <li>Zakázat vynucování podpisů ovladačů</li> </ul>   |             |  |  |  |  |  |
| <ul> <li>Zakázat brzy spouštěnou antimalwarovou ochranu</li> <li>Zakázat automatické restartování při selhání systému</li> </ul> |             |  |  |  |  |  |
|                                                                                                    | Restartovat |  |  |  |  |  |
|                                                                                                    |             |  |  |  |  |  |
|                                                                                                    |             |  |  |  |  |  |
|                                                                                                    |             |  |  |  |  |  |
|                                                                                                    |             |  |  |  |  |  |

Počítač se restartuje a zobrazí se nabídka s různými možnostmi spuštění. Klávesou [F4] vyberete **Nouzový režim**. Klávesou [F5] vyberete **Nouzový režim se sítí**. Do nouzového režimu se poté standardně přihlásíte svým uživatelským jménem a heslem.

| Stisknutím čísla vyberte jednu z níže uvedených možností:  |  |
|------------------------------------------------------------|--|
| Použijte číselné klávesy nebo klávesy F1 – F9.             |  |
| 1) Povolit ladění                                          |  |
| 2) Povolit protokolování spuštění                          |  |
| 3) Zapnout video s nízkým rozlišením                       |  |
| 4) Povolit Nouzový režim                                   |  |
| 5) Povolit Nouzový režim se sítí                           |  |
| 6) Povolit Nouzový režim s příkazovým řádkem               |  |
| 7) Zakázat vynucení podpisu ovladače                       |  |
| 8) Vypnout antimalwarovou ochranu s včasným spuštěním      |  |
| 9) Zakázat automatické restartování po selhání             |  |
| Stisknutím klávesy F10 zobrazíte další možnosti.           |  |
| Stisknutím klávesy Enter se vrať te do operačního systému. |  |

Po ukončení práce v nouzovém režimu stačí počítač restartovat a ten naběhne opět v normálním režimu.

**Druhou možností jak vyvolat dialog pro rozšířené možnosti spuštění** najdete přes »Start | Nastavení | Aktualizace a zabezpečení | Obnovení«. Zde vyberte možnost »Spuštění s upřesněným nastavením« tlačítkem »Restartovat«.

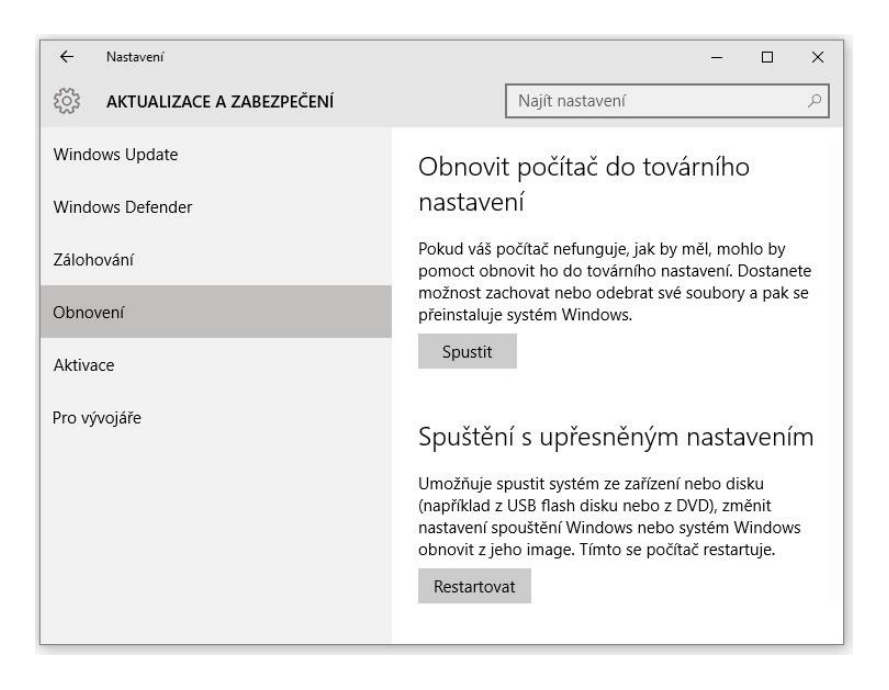

Zobrazí se nabídka s výběrem možností spouštění. Zde už pokračujte opět kroky »Odstranit potíže | Upřesnit možnosti | Nastavení spouštění« a kliknutím na tlačítko »Restartovat«. Postup je stejný jako v první možnosti spuštění v nouzovém režimu <u>viz výše</u>.

**Třetí možností spuštění systému v nouzovém režimu je pomocí msconfig.exe.** Stiskněte kombinaci kláves [Windows] + [R] a do textového pole napište příkaz »msconfig«. Potvrďte tlačítkem »OK«. Přepněte se na záložku »Spuštění počítače« a zaškrtněte možnost »Bezpečné spuštění«. Dalšími volbami můžete ještě ovlivnit některé možnosti spuštění. Například zvolit nouzový režim s prací v síti. Po kliknutí na »OK« budete dotázáni jestli se má restart provést ihned. Po restartu se do nouzového režimu přihlásíte svým uživatelským jménem a heslem.

| užby Po sp             | uštění                                                 | Nástroje                                                                                                  |                                                                                                    |                                                                                                    |                                                                                                    |  |  |
|------------------------|--------------------------------------------------------|----------------------------------------------------------------------------------------------------|----------------------------------------------------------------------------------------------------|----------------------------------------------------------------------------------------------------|----------------------------------------------------------------------------------------------------|--|--|
| Aktuální op            | erační s                                               | ystém; Výd                                                                                                | nozí OS                                                                                                    |                                                                                                    |                                                                                                    |  |  |
|                        |                                                        |                                                                                                    |                                                                                                    |                                                                                                    |                                                                                                    |  |  |
| Nastavit ja            | ako vý₫                                                | nozi                                                                                                    | <u>O</u> dstranit                                                                                                    |                                                                                                    |                                                                                                    |  |  |
|                        |                                                        |                                                                                                    |                                                                                                    | Časový li                                                                                                    | mit:                                                                                                    |  |  |
| Bezpečné spuštění      |                                                        | Spuštění bez grafického rozhraní                                                                          |                                                                                                    |                                                                                                    | S                                                                                                    |  |  |
|                        | Prot                                                   | tokol spoušt                                                                                              | tění                                                                                                    |                                                                                                    |                                                                                                    |  |  |
| Alternativní prostředí |                                                        |                                                                                                    |                                                                                                    |                                                                                                    |                                                                                                    |  |  |
| <u>Directory</u>       | Informace o spuštění OS                                |                                                                                                    |                                                                                                    | Dolože                                                                                                    | Trvalé nastavení všed<br>polože <u>k</u> spouštění                                                                                                    |  |  |
|                        | vizby Po sp<br>Aktuální op<br>Nastavit ja<br>Directory | užby Po spuštění<br>Aktuální operační s<br>Nastavit jako výg<br>Spu<br>Pro<br>i Zák<br>: Directory ] Info | užby Po spuštění Nástroje<br>Aktuální operační systém; Výd<br>Nastavit jako výghozí<br>Spuštění bez gr<br>Protokol spoušt<br>Základní video<br>Pirectory Informace o sp | užby Po spuštění Nástroje<br>Aktuální operační systém; Výchozí OS<br>Nastavit jako výchozí<br>Qdstranit<br>Spuštění bez grafického rozhrar<br>Protokol spouštění<br>Základní video<br>Pirectory Informace o spuštění OS | užby Po spuštění Nástroje<br>Aktuální operační systém; Výchozí OS<br>Nastavit jako výghozí Qdstranit<br>Spuštění bez grafického rozhraní<br>Protokol spouštění<br>Základní video<br>Pirectory Informace o spuštění OS |  |  |

**Poslední možnost jak se dostat do nouzového režimu ve Windows 10** je použití kombinace kláves [Shift]+[F8] před startem operačního systému. Pokud ale máte počítač vybaven kombinací UEFI BIOS a SSD disku, tak se vám to pravděpodobně nepodaří. V takovém případě povolte ve Windows 10 spouštění nouzového režimu pomocí klávesy F8.

### Co je nouzový režim?

Nouzový režim je možnost pro řešení potíží systému Windows, která spustí počítač v omezeném stavu. Jsou spuštěny pouze základní soubory a ovladače, které jsou potřebné ke spuštění systému Windows. V rozích obrazovky se zobrazí text Nouzový režim pro identifikaci právě používaného režimu systému Windows.

Pokud se po spuštění systému v nouzovém režimu potíže znovu neobjeví, můžete vyloučit jako možné příčiny výchozí nastavení a základní ovladače zařízení. Pokud neznáte důvod potíží, můžete k identifikaci problému použít vylučovací metodu. Pokuste se spustit po jednom všechny běžně používané programy (včetně programů ze složky Po spuštění), abyste zjistili, zda některý program nezpůsobuje potíže.

#### wintip.cz

# Jak povolit spuštění Windows 10 v nouzovém režimu pomocí klávesy F8

Ve Windows 7 fungovala klávesa F8 pro otevření menu s rozšířenými možnostmi spuštění počítače, kde jednou z možností byl i nouzový režim. Pokud chcete pro **spouštění nouzového režimu** používat klávesu **F8** i na počítači s **Windows 10**, postupujte podle návodu.

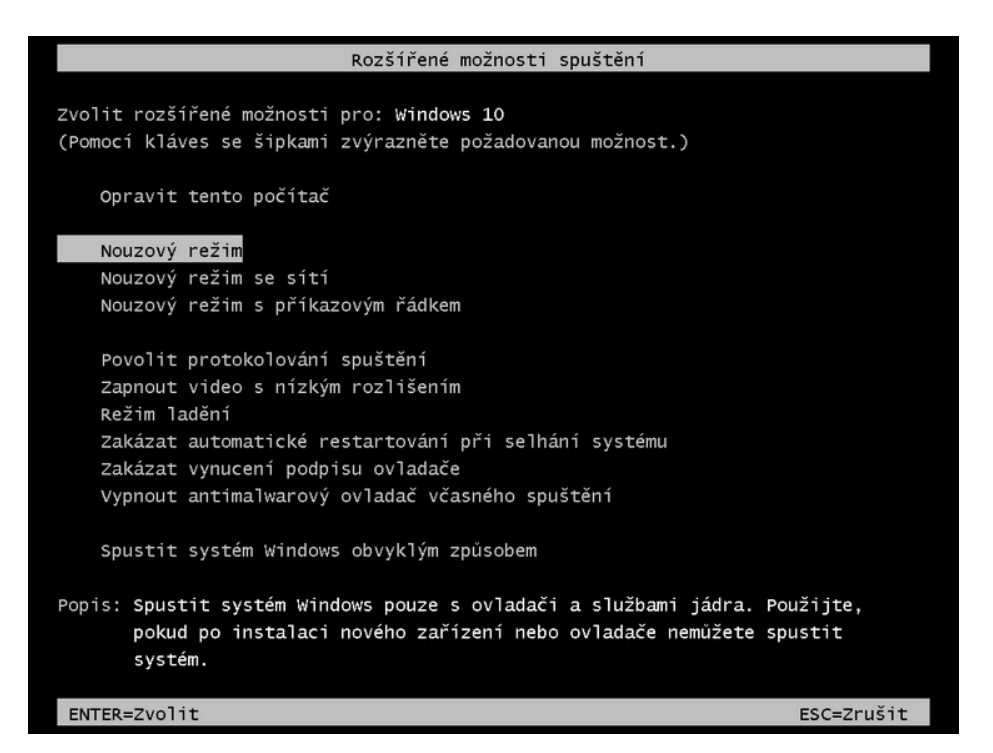

Do pole pro hledání na hlavním panelu Windows 10 napište »cmd« a spusťte **Příkazový** řádek s oprávněním správce.

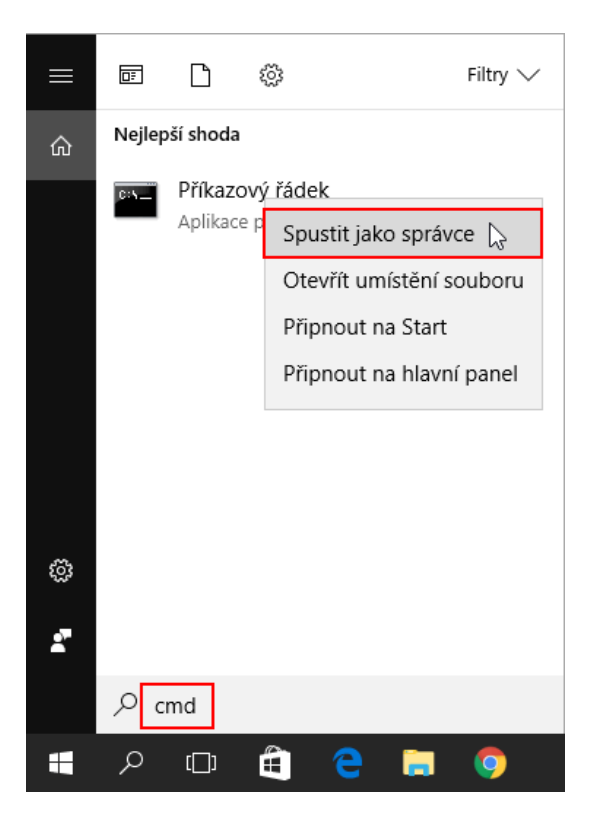

Do příkazového řádku opište nebo zkopírujte příkaz »bcdedit /set {default} bootmenupolicy legacy«.

Provedení příkazu potvrď te klávesou [Enter].

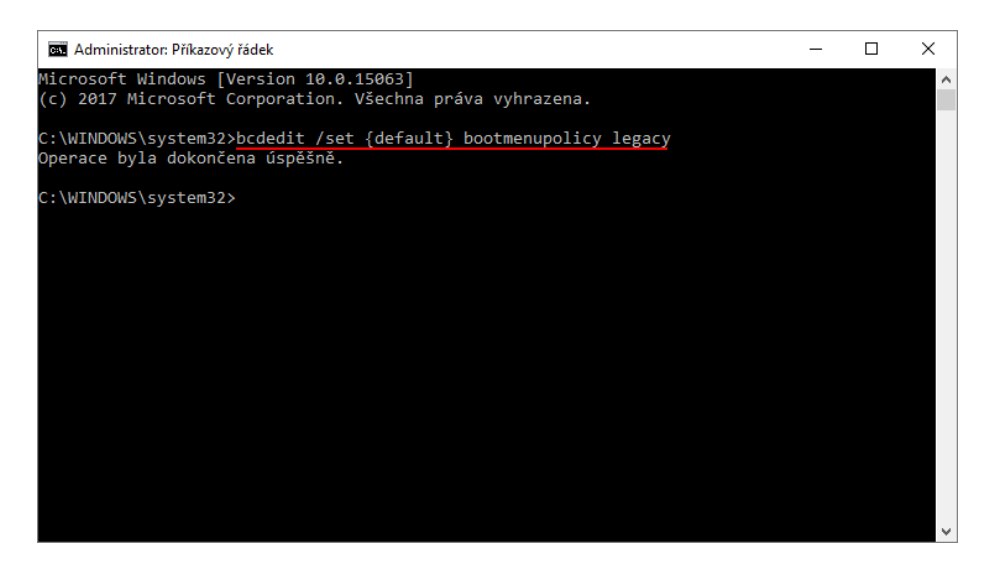

Restartujte počítač a použijte klávesu »F8«.

Spustí se **Rozšířené možnosti spuštění**. Na výběr máte z několika konfigurací spuštění počítače v nouzovém režimu. Pomocí šipek vyberte nouzový režim, který vám vyhovuje a stiskněte [Enter].

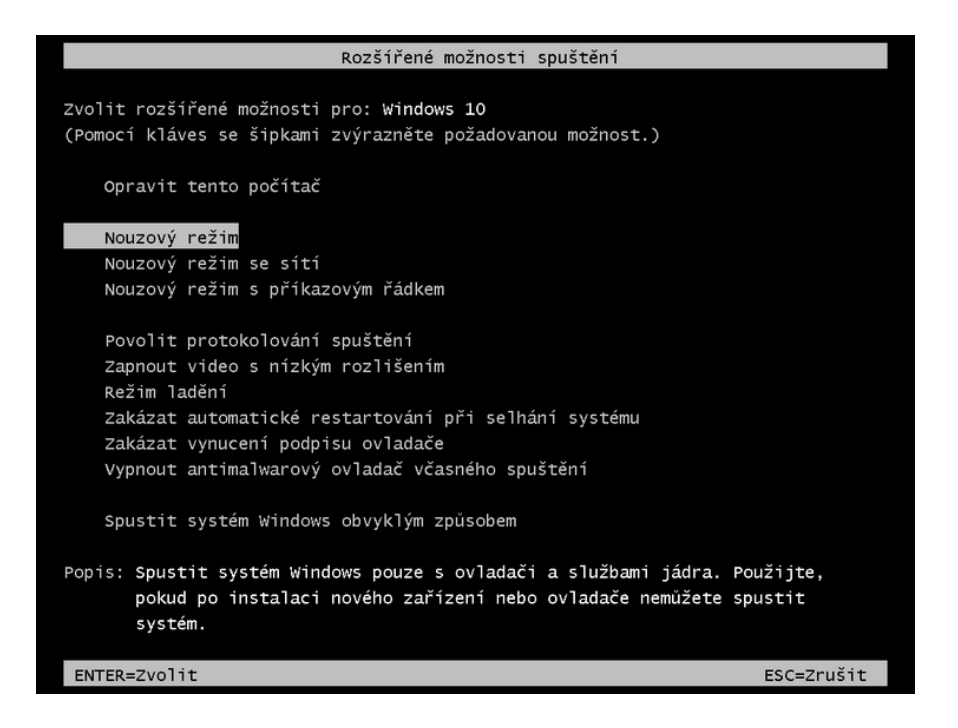

Po zadání hesla k uživatelskému účtu se spustí Windows 10 v nouzovém režimu.

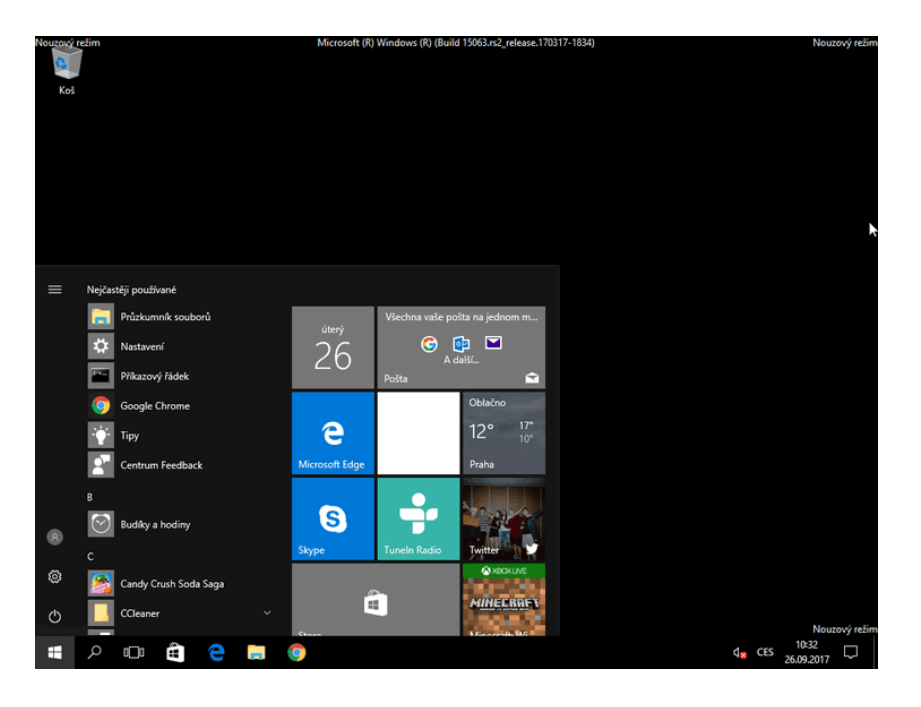

Pokud budete chtít **spouštění nouzového režimu ve Windows 10 pomocí klávesy F8 zakázat**, otevřete **Příkazový řádek s oprávněním správce** a zadejte příkaz »bcdedit /set {default} bootmenupolicy standard«.

Příkaz potvrďte klávesou [Enter].

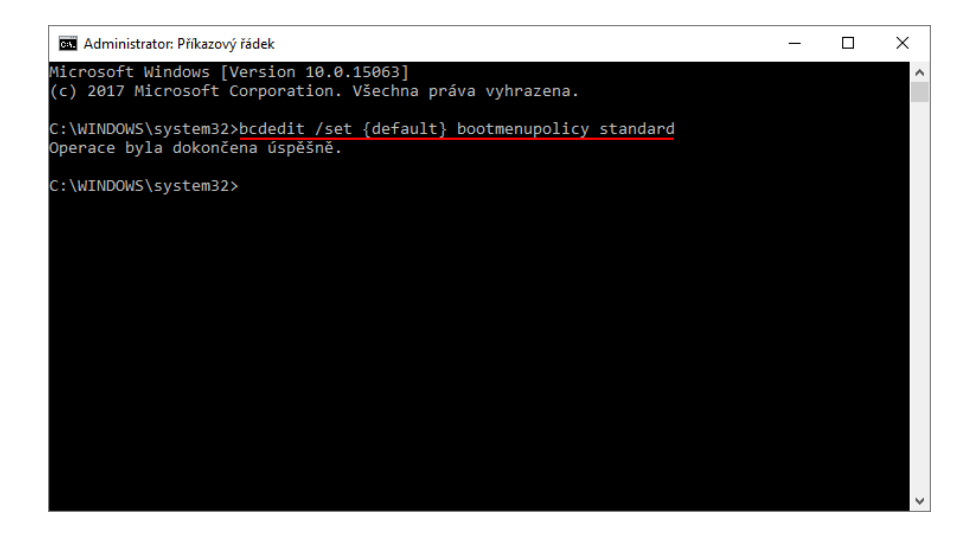